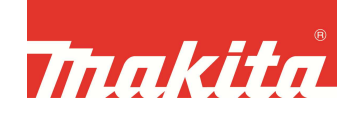

## Wie registrieren Sie Ihr Makita-Elektrowerkzeug und die Akkus?

Um die Elektrowerkzeuge / die Akkus für die verlängerte Garantie anzumelden, müssen Sie diese innerhalb von 4 Wochen nach dem Kauf online registrieren. Zur Online-Registrierung gelangen Sie, indem Sie auf den Link <u>"Zur Registrierung"</u> auf der Makita-Homepage (im Menue "Garantie-Anmeldung") klicken.

Es erscheint folgendes Bild:

|                                                                                                    | www.makita.de Global Site                                                                                                    |     |
|----------------------------------------------------------------------------------------------------|----------------------------------------------------------------------------------------------------|-----|
| Thakita                                                                                                    |                                                                                                    |     |
| Garantieenweiterung                                                                                                    |                                                                                                    |     |
| <b>Die Drei-Jahres-Garantie von Makita</b><br>(2 Jahre für Lithium-Ionen Akkus)<br>Mit der Entscheidung für ein Elektrowerkzeug von Makita haben Sie eine gute Wahl getroffen.<br>Unsere Elektrowerkzeuge zeichnen sich aus durch Langlebigkeit und sind bekannt für ihre<br>Zuverlässigkeit. Deshalb verlängern wir für alle in Deutschland gekauften Elektrowerkzeuge die<br>Garantie auf drei Jahre. Diese Garantieverlängerung betrifft nicht die mitbelieferten Akkus der | Login für bestehende Konten<br>Verwalten Sie hier Ihre Daten oder<br>registrieren Sie ein neues<br>Elektrowerkzeug.<br>Benutzername: | (1) |
| Maschinen. Für alle ab dem 01.04.2012 gekauften Akku-Werkzeuge mit Lithium-Ionen Technik<br>oder separate Akkus gilt aber: bei registrierten Akkus verlängern wir die Garantie auf 2 Jahre!                                                                                                    | Anfrage absenden                                                                                                    |     |
| Voraussetzung für die Verlängerung ist, dass Sie Ihr Elektrowerkzeug und die Akkus innerhalb vor<br>4 Wochen nach Kaufdatum auf dieser Seite registrieren. Die Garantiezeit beginnt mit dem<br>Datum des Kaufs.                                                                                                    | n<br>                                                                                                    |     |
| Wie registrieren Sie Ihr Makita-Elektrowerkzeug?                                                                                                    | Neuregistrierung                                                                                                    | (3) |
| 1 – Anmeldung<br>Sie melden sich durch Ausfüllen eines kurzen Fragebogens an, den sie rechts unter<br>Neuregistrierung finden.                                                                                                    | Gewerblicher Nutzer<br>Privater Nutzer                                                                                               |     |
| 2 – Bestätigung<br>Sie erhalten dann umgehend eine e-mail mit einem Bestätigungslink. Den müssen Sie<br>anklicken, um Ihre persönliche Registrierung zu bestätigen. Sie können dann Ihr Werkzeug und<br>Ihre Lithium-Ionen Akkus registrieren und Ihre persönlichen Daten verwalten.                                                                                                    | Passwort vergessen?                                                                                                    | (2) |
| 3 – Registrierung des Werkzeugs<br>Um Ihr Werkzeug und Ihre Lithium-Ionen Akkus zu registrieren, müssen Sie sich zunächst<br>einloggen. In Ihrem persönlichen Registrierungsbereich können Sie ein Werkzeug für die<br>verlängerte Garantie registrieren, Ihren Registrierungscode ansehen und Ihre persönlichen<br>Daten verwalten.                                                                                                    |                                                                                                    |     |
| Die Registrierungscode sind auf die jeweilige Maschine oder den Akku bezogen. Jede muß<br>einzeln registriert werden. Im Garantiefall muß der Registrierungscode zusammen mit dem<br>Original-Kaufbeleg vorgelegt oder eingeschickt werden. Die Daten auf dem Beleg und auf diese<br>Registrierungsseite müssen übereinstimmen.                                                                                                    | ar                                                                                                    |     |
| Garantiebedingungen                                                                                                    |                                                                                                    |     |
| © 2010 Makita international Europe                                                                                                    |                                                                                                    |     |

Sie haben folgende Optionen:

- (1) Wenn Sie schon ein Konto haben, geben Sie bitte oben rechts Ihren Benutzernamen und das Passwort ein und klicken auf "Anfrage absenden".
- (2) Wenn Sie Ihr Passwort vergessen haben, klicken Sie bitte auf den Link "Passwort vergessen?" in dem Fenster rechts unter den Kästen.
- (3) Wenn Sie sich erstmalig registrieren wollen, klicken Sie bitte auf "Gewerblicher Nutzer" im Kasten "Neuregistrierung"

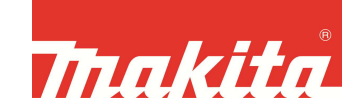

Wenn Sie sich neu registrieren, erscheint folgendes Fenster:

|                                                                        | -                                                                                                    |                                                                                                    |                                                                                                    |
|------------------------------------------------------------------------|----------------------------------------------------------------------------------------------------|----------------------------------------------------------------------------------------------------|----------------------------------------------------------------------------------------------------|
| uxuuu                                                                  |                                                                                                    |                                                                                                    |                                                                                                    |
| ellerung                                                               |                                                                                                    |                                                                                                    |                                                                                                    |
|                                                                        |                                                                                                    |                                                                                                    |                                                                                                    |
| Anwender                                                               | r-Registrierung                                                                                                    |                                                                                                    |                                                                                                    |
| Zugano zu lbre                                                         | r nersänlichen Registrierungsse                                                                                                    | ite erhalten Sie über Ih                                                                                                    | ren Benutzernamen und Ihr Passwort Beide können Si                                                                                                    |
| frei wählen. Ih                                                        | nre Email-Adresse wird für ein                                                                                                    | e Bestätigungs-Benach                                                                                                    | richtigung verwendet und auch falls Sie Ihr Passwoi                                                                                                    |
| vergessen sollt                                                        | en.                                                                                                    |                                                                                                    |                                                                                                    |
| Bitte benutzer                                                         | n Sie keine Sonderzeichen un                                                                                                    | d geben Sie ein Pass                                                                                                    | wort mit mindestens 6 Zeichen ein. Notieren Sie sid                                                                                                    |
| Benutzername                                                           | n und Passwort und bewahren S                                                                                                    | ie diese an einem sich                                                                                                    | eren Ort auf.                                                                                                    |
|                                                                        |                                                                                                    |                                                                                                    |                                                                                                    |
|                                                                        |                                                                                                    |                                                                                                    |                                                                                                    |
|                                                                        | Benutzername*                                                                                                    |                                                                                                    |                                                                                                    |
|                                                                        | Passwort*                                                                                                    |                                                                                                    |                                                                                                    |
|                                                                        | Passwort Wiederholung*                                                                                                    |                                                                                                    |                                                                                                    |
|                                                                        | Firms*                                                                                                    |                                                                                                    |                                                                                                    |
|                                                                        | E-Mail*                                                                                                    |                                                                                                    |                                                                                                    |
|                                                                        | Vorname*                                                                                                    |                                                                                                    |                                                                                                    |
|                                                                        | Nachname*                                                                                                    | -                                                                                                    |                                                                                                    |
|                                                                        | Strasse*                                                                                                    |                                                                                                    |                                                                                                    |
|                                                                        | PLZ*                                                                                                    | 9-1                                                                                                    |                                                                                                    |
|                                                                        | Ort*                                                                                                    |                                                                                                    |                                                                                                    |
|                                                                        | Land*                                                                                                    | Deutschland                                                                                                    | -                                                                                                    |
|                                                                        | Telefon                                                                                                    |                                                                                                    |                                                                                                    |
|                                                                        | Fax                                                                                                    |                                                                                                    |                                                                                                    |
|                                                                        | Mobil                                                                                                    | Die Feider die mit * gekennze                                                                                                    | intent sind sind Pflichtfelder                                                                                                    |
|                                                                        |                                                                                                    |                                                                                                    |                                                                                                    |
|                                                                        |                                                                                                    |                                                                                                    |                                                                                                    |
|                                                                        | 2                                                                                                    |                                                                                                    | <u></u>                                                                                                    |
|                                                                        |                                                                                                    |                                                                                                    |                                                                                                    |
|                                                                        |                                                                                                    |                                                                                                    |                                                                                                    |
|                                                                        | Branche                                                                                                    | === Bitte wählen ==                                                                                                    |                                                                                                    |
|                                                                        | Branche<br>Anzahl der Mitarbeiter i                                                                                                    | === Bitte wählen ==<br>m Unternehmen                                                                                                    | = <b>•</b>                                                                                                    |
|                                                                        | Branche<br>Anzahl der Mitarbeiter i<br>© k.A. © 1-4 © 5-9                                                                                                    | === Bitte wählen ==<br>m Unternehmen<br>© 10-19 © 20-49 (                                                                                                    | 50-100 ⊘ >100                                                                                                    |
|                                                                        | Branche<br>Anzahl der Mitarbeiter i<br>© k.A. © 1-4 © 5-9                                                                                                    | === Bitte wählen ==<br>m Unternehmen<br>© 10-19 © 20-49 (                                                                                                    | = ▼<br>50-100 <sup>©</sup> >100                                                                                                    |
|                                                                        | Branche<br>Anzahl der Mitarbeiter i<br>© k.A. © 1-4 © 5-9<br>Wieviele Elektrowerkzeu                                                                                                    | === Bitte wählen ==<br>m Unternehmen<br>© 10-19 © 20-49 (<br>ge sind in Ihrem Untern<br>© 10-19 © 20-40 (                                                                                                  | = →<br>50-100                         >100<br>ehmen im Einsatz?                                                                                               |
|                                                                        | Branche<br>Anzahl der Mitarbeiter i<br>© k.A. © 1-4 © 5-9<br>Wieviele Elektrowerkzeu<br>© k.A. © 1-4 © 5-9                                                                                                    | === Bitte wählen ==<br>m Unternehmen<br>③ 10-19 ⑤ 20-49 《<br>ge sind in Ihrem Untern<br>⑤ 10-19 ◎ 20-49 《                                                                                                  | = ►<br>50-100                         >100<br>ehmen im Einsatz?<br>50-100                    >100                                                             |
|                                                                        | Branche<br>Anzahl der Mitarbeiter i<br>© k.A. © 1-4 © 5-9<br>Wieviele Elektrowerkzeu<br>© k.A. © 1-4 © 5-9<br>Wieviele Makita-Elektrow                                                                                                    | === Bitte wählen ==<br>m Unternehmen<br>③ 10-19 ③ 20-49 ④<br>ge sind in Ihrem Untern<br>③ 10-19 ③ 20-49 ④<br>werkzeuge sind in Ihrem                                                                       | = ▼<br>50-100   >100<br>ehmen im Einsatz?<br>50-100  >100<br>Unternehmen im Einsatz?                                                                          |
|                                                                        | Branche<br>Anzahl der Mitarbeiter i<br>© k.A. © 1-4 © 5-9<br>Wieviele Elektrowerkzeu<br>© k.A. © 1-4 © 5-9<br>Wieviele Makita-Elektroo<br>© k.A. © 1-4 © 5-9                                                                                               | === Bitte wählen ==<br>m Unternehmen<br>③ 10-19 ⑤ 20-49 @<br>ge sind in Ihrem Untern<br>⑤ 10-19 ⑥ 20-49 @<br>werkzeuge sind in Ihrem<br>⑤ 10-19 ◎ 20-49 @                                                  | = ▼<br>50-100 ◎ >100<br>ehmen im Einsatz?<br>50-100 ◎ >100<br>Unternehmen im Einsatz?<br>50-100 ◎ >100                                                        |
|                                                                        | Branche<br>Anzahl der Mitarbeiter i<br>© k.A. © 1-4 © 5-9<br>Wieviele Elektrowerkzeu<br>© k.A. © 1-4 © 5-9<br>Wieviele Makita-Elektrow                                                                                                    | === Bitte wählen ==<br>m Unternehmen<br>③ 10-19 ④ 20-49 ④<br>ge sind in Ihrem Unterr<br>③ 10-19 ③ 20-49 ④<br>werkzeuge sind in Ihrem                                                                       | =                                                                                                    |
|                                                                        | Branche<br>Anzahl der Mitarbeiter i<br>© k.A. © 1-4 © 5-9<br>Wieviele Elektrowerkzeu<br>© k.A. © 1-4 © 5-9<br>Wieviele Makita-Elektrow<br>© k.A. © 1-4 © 5-9                                                                                               | === Bitte wählen ==<br>m Unternehmen<br>③ 10-19 ③ 20-49 ④<br>ge sind in Ihrem Untern<br>③ 10-19 ③ 20-49 ④<br>werkzeuge sind in Ihrem<br>③ 10-19 ③ 20-49 ④                                                  | = ▼<br>50-100 ◎ >100<br>whmen im Einsatz?<br>50-100 ◎ >100<br>Unternehmen im Einsatz?<br>50-100 ◎ >100                                                        |
|                                                                        | Branche<br>Anzahl der Mitarbeiter i<br>© k.A. © 1-4 © 5-9<br>Wieviele Elektrowerkzeu<br>© k.A. © 1-4 © 5-9<br>Wieviele Makita-Elektrow<br>© k.A. © 1-4 © 5-9                                                                                               | === Bitte wählen ==<br>m Unternehmen<br>③ 10-19 ⑤ 20-49 (<br>ge sind in Ihrem Untern<br>③ 10-19 ⑥ 20-49 (<br>werkzeuge sind in Ihrem<br>③ 10-19 ◎ 20-49 (                                                  | = ▼<br>50-100 ③ >100<br>whmen im Einsatz?<br>50-100 ③ >100<br>Unternehmen im Einsatz?<br>50-100 ⑤ >100                                                        |
|                                                                        | Branche<br>Anzahl der Mitarbeiter i<br>© k.A. © 1-4 © 5-9<br>Wieviele Elektrowerkzeu<br>© k.A. © 1-4 © 5-9<br>Wieviele Makita-Elektrow<br>© k.A. © 1-4 © 5-9                                                                                               | === Bitte wählen ==<br>m Unternehmen<br>③ 10-19 ⑤ 20-49 (<br>ge sind in Ihrem Untern<br>③ 10-19 ⑥ 20-49 (<br>werkzeuge sind in Ihrem<br>③ 10-19 ◎ 20-49 (                                                  | = ▼<br>50-100 ③ >100<br>whmen im Einsatz?<br>50-100 ③ >100<br>Unternehmen im Einsatz?<br>50-100 ③ >100                                                        |
| Ja, ich ha<br>Daten gespeid                                            | Branche<br>Anzahl der Mitarbeiter i<br>© k.A. © 1-4 © 5-9<br>Wieviele Elektrowerkzeu<br>© k.A. © 1-4 © 5-9<br>Wieviele Makita-Elektrow<br>© k.A. © 1-4 © 5-9                                                                                               | === Bitte wählen ==<br>m Unternehmen<br>③ 10-19 ③ 20-49 ④<br>ge sind in Ihrem Untern<br>③ 10-19 ③ 20-49 ④<br>werkzeuge sind in Ihrem<br>③ 10-19 ③ 20-49 ④                                                  | = ▼<br>> 50-100   >100<br>ehmen im Einsatz?<br>> 50-100  >100<br>Unternehmen im Einsatz?<br>> 50-100  >100<br>ungen gelesen und bin einverstanden, dass meine |
| I Ja, ich ha<br>Daten gespeid                                          | Branche<br>Anzahl der Mitarbeiter i<br>© kA. © 1-4 © 5-9<br>Wieviele Elektrowerkzeu<br>© kA. © 1-4 © 5-9<br>Wieviele Makita-Elektrow<br>© kA. © 1-4 © 5-9                                                                                                  | === Bitte wählen ==<br>m Unternehmen<br>③ 10-19 ③ 20-49 ④<br>ge sind in Ihrem Untern<br>③ 10-19 ③ 20-49 ④<br>werkzeuge sind in Ihrem<br>③ 10-19 ③ 20-49 ④                                                  | = ▼<br>50-100 ◎ >100<br>whmen im Einsatz?<br>50-100 ◎ >100<br>Unternehmen im Einsatz?<br>50-100 ◎ >100<br>ungen gelesen und bin einverstanden, dass meine     |
| ☐ Ja, ich ha<br>Daten gespeid<br><u>&gt;&gt;Datenschutz</u>            | Branche<br>Anzahl der Mitarbeiter i<br>Anzahl der Mitarbeiter i<br>KA. O 1-4 O 5-9<br>Wieviele Elektrowerkzeu<br>KA. O 1-4 O 5-9<br>Wieviele Makita-Elektrow<br>KA. O 1-4 O 5-9<br>wiebe die Datenschutzbestimmung<br>hert werden.<br>bestimmungen ansehen | === Bitte wählen ==<br>m Unternehmen<br>10-19 () 20-49 ()<br>ge sind in Ihrem Untern<br>10-19 () 20-49 ()<br>werkzeuge sind in Ihrem<br>() 10-19 () 20-49 ()<br>to-19 () 20-49 ()<br>en und Garantiebeding | = ▼<br>50-100 ◎ >100<br>whmen im Einsatz?<br>50-100 ◎ >100<br>Unternehmen im Einsatz?<br>50-100 ◎ >100<br>ungen gelesen und bin einverstanden, dass meine     |
| ☐ Ja, ich ha<br>Daten gespeid<br><u>&gt;&gt;Datenschutz</u>            | Branche<br>Anzahl der Mitarbeiter i<br>Anzahl der Mitarbeiter i<br>KA. 1-4 5-9<br>Wieviele Elektrowerkzeu<br>KA. 1-4 5-9<br>Wieviele Makita-Elektrow<br>kA. 1-4 5-9<br>wieviele Datenschutzbestimmung<br>hert werden.<br>bestimmungen ansehen              | === Bitte wählen ==<br>m Unternehmen<br>10-19 () 20-49 ()<br>ge sind in Ihrem Untern<br>() 10-19 () 20-49 ()<br>werkzeuge sind in Ihrem<br>() 10-19 () 20-49 ()<br>nen und Garantiebeding                  | =<br>50-100                                                                                                    |
| Ja, ich ha<br>Daten gespeid<br><u>&gt;&gt;Datenschutz</u><br>Abbrechen | Branche<br>Anzahl der Mitarbeiter i<br>Anzahl der Mitarbeiter i<br>KA. 1-4 5-9<br>Wieviele Elektrowerkzeu<br>KA. 1-4 5-9<br>Wieviele Makita-Elektrow<br>kA. 1-4 5-9<br>the die Datenschutzbestimmung<br>hert werden.<br>bestimmungen ansehen               | === Bitte wählen ==<br>m Unternehmen<br>10-19 © 20-49 (<br>ge sind in Ihrem Unterr<br>10-19 © 20-49 (<br>werkzeuge sind in Ihrem<br>10-19 © 20-49 (<br>nen und Garantiebeding                              | =<br>50-100                                                                                                    |

Bitte tragen Sie hier Ihre Daten ein. Den Benutzernamen vergeben Sie sich selber. Es kann passieren, daß ein anderer Kunde schon Ihren gewünschten Benutzernamen gewählt hat. Dann erscheint eine Fehlermeldung nach der Eingabe. Bitte wählen Sie in diesem Fall einen anderen Benutzernamen für sich, z.B. durch Ergänzung Ihrer Postleitzahl oder ähnlichem.

Bitte achten Sie auf die korrekte Schreibweise bei der e-mail-Adresse, da Ihnen an die Adresse ein Bestätigungslink geschickt wird.

Wenn Sie alle Felder ausgefüllt haben, klicken Sie bitte auf SPEICHERN.

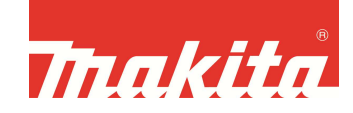

Es erscheint folgende Nachricht am Bildschirm:

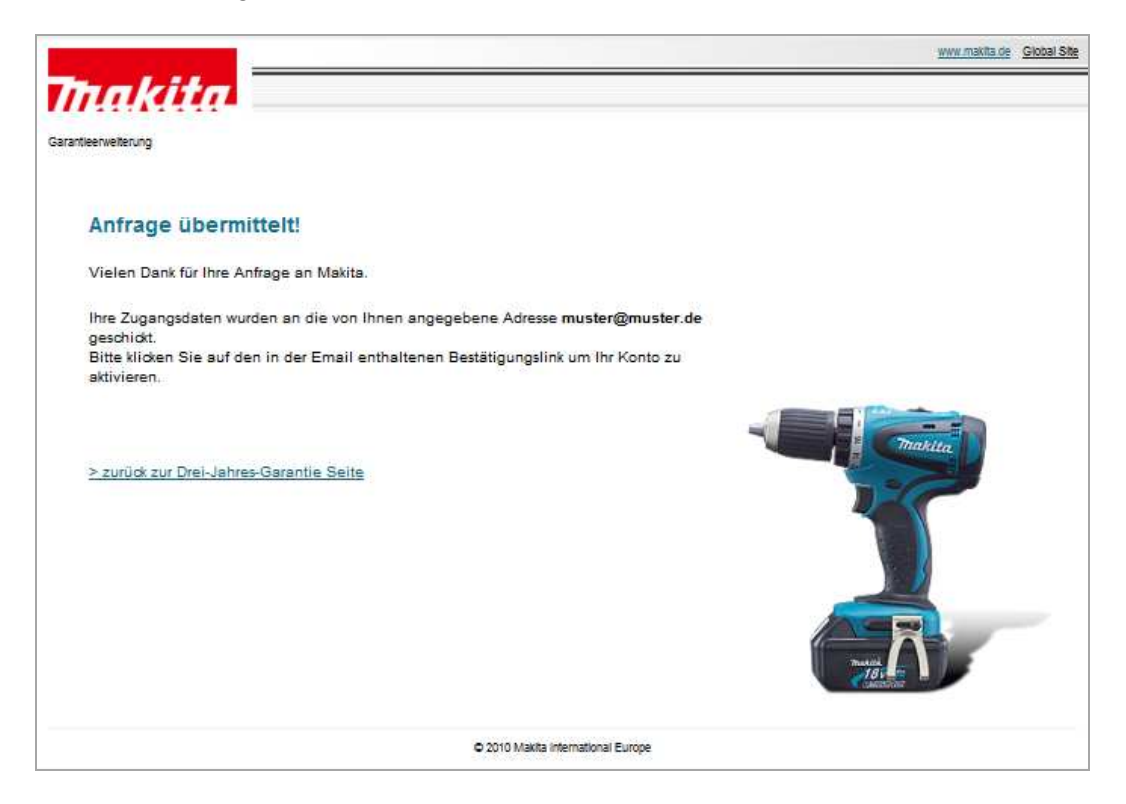

Sie erhalten nach kurzer Zeit eine Bestätigungsmail an die von Ihnen angegebene e-mail-Adresse. Bitte klicken Sie auf den Link in der Bestätigungsmail und dann ist Ihr Konto freigeschaltet.

Loggen Sie sich dann wie im ersten Bild dargestellt unter "Login für bestehende Konten" (1) ein. Wenn Sie Ihren Benutzernamen und das Passwort eingegeben haben erscheint dieses Bild:

|                                                              |                                                                                                    | www.maxifa.de |  |  |
|--------------------------------------------------------------|----------------------------------------------------------------------------------------------------|---------------|--|--|
| Thakita                                                      |                                                                                                    |               |  |  |
| EVTRA                                                        | Willkommen bei der Makita Drei-Jahres-Garantie                                                                                                    |               |  |  |
| GARANTIE                                                     | Hier können Sie Ihr Elektrowerkzeug für die 3-Jahres-Garantie registrieren (Lithium-Ionen Akkus:<br>2 Jahre bei einem Kaufdatum am 01.04.2012). Sie können                                                                                                    |               |  |  |
| Sie sind angemeldet als<br>Max Mustermann                    | <ul> <li>Ihre neu gekaufte Maschine und Ihre Akkus registrieren,</li> <li>den Registrierungscode bereits registrierter Maschinen und Akkus ansehen,</li> <li>oder Ihre gestählichen Paten ansehen und versalten.</li> </ul>                                                                                                    |               |  |  |
| Neue Maschine                                                | Der Registrierungscode ist auf die jeweilige Maschine oder den Akku bezogen. Jede Maschine<br>muß einzeln innerhalb von 4 Wochen nach Kauf auf dieser Seite registriert werden. Im<br>Garantiefall muß der Registrierungscode zusammen mit dem Original-Kaufbeleg vorgelegt oder<br>eingeschickt werden. Die Daten auf dem Beleg und auf dieser Registrierungsseite müssen |               |  |  |
| Registrierte Maschinen<br>ansehen<br>Neuen Akku registrieren | übereinstimmen.                                                                                                    |               |  |  |
| Registrierte Akkus<br>ansehen<br>Meine persönlichen          |                                                                                                    |               |  |  |
| Daten<br>Garantiebedingungen                                 |                                                                                                    |               |  |  |
| Abmelden                                                     |                                                                                                    |               |  |  |
| C 2010 Makita International Europe                           |                                                                                                    |               |  |  |

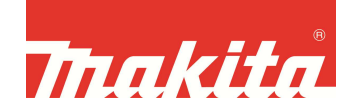

Hier können Sie unter dem Menuepunkt "Neue Maschine registrieren" bzw. "Neuen Akku registrieren" die entsprechenden Produkte auswählen und registrieren. Dazu wählen Sie die Maschine in der Liste aus. Die Artikel sind alphabetisch sortiert. Bitte scrollen Sie bis nach unten, um die entsprechende Maschine zu finden:

|                                                                                                    |                                                                                                    |                                                                                                    | 2010/00/00/00                                                                                                    |
|----------------------------------------------------------------------------------------------------|----------------------------------------------------------------------------------------------------|----------------------------------------------------------------------------------------------------|----------------------------------------------------------------------------------------------------|
| Neues Elektrowerkzeug<br>Für die Verlängerung der Garantie au<br>auf dieser Seite registrieren. Wichtig<br>und dem Kaufbeleg übereinstimmen<br>Kenndaten der Maschine (*Felder sin<br>Bitte übertragen Sie die Daten vom | registrieren (Schritt 1 von 2)<br>uf 3 Jahre müssen Sie Ihre Maschine innerhalb v<br>sind vollständige Angaben. Die Daten müssen mi<br>u.<br>nd Pflichtfelder)<br>Typenschild der Maschine, nicht von der Verpack                                                                                                    | on 4 Wochen nac<br>t denen auf der M<br>Ing                                                                                                    | h dem K<br>aschine                                                                                                    |
| ModelInummer*                                                                                                    | - Ritte auswählen -                                                                                                    | -                                                                                                    |                                                                                                    |
| Seriennummer*<br>Kaufdatum*<br>Name des Händlers*<br>Ort*<br>Land                                                                                                    | BHR243 - Akku-Bohrhammer 18 V<br>BHR261 - Akku-Kombihammer 36 V<br>BHR261 - Akku-Kombihammer 36 V<br>BHR262 - Akku-Bohrhammer<br>BHR2627 - Akku-Bohrhammer<br>BHS630 - Akku-Bohrhammer<br>BIS630 - Akku-Handkreissäge<br>BIUH523 - Akku-Handkreissäge<br>BJR240 - Akku-Heckenschere<br>BJR181 - Akku-Reciprosäge<br>BJR240 - Akku-Reciprosäge<br>BJS101 - Akku-Reciprosäge<br>BJS101 - Akku-Reciprosäge<br>BJS101 - Akku-Reciprosäge<br>BJS101 - Akku-Reciprosäge<br>BJS101 - Akku-Stichsäge<br>BJV140 - Akku-Stichsäge<br>BIV180 - Akku-Falzhobel<br>BLM430 - Akku-Rasenmäher<br>BLS713 - Akku-Kapp- und Gehrungssäge<br>BLS820 - Akku-Kapp- und Gehrungssäge<br>BMR100 - Baustellenradio |                                                                                                    | Sende                                                                                                    |
| © 2010 Ma                                                                                                    | BMR102 - Baustellenradio<br>BMR103B - Baustellenradio<br>B03700 - Schwingschleifer<br>B03711 - Schwingschleifer<br>B04553 - Faust-Schwingschleifer<br>B04554 - Faust-Schwingschleifer<br>B04555 - Schwingschleifer<br>B04556 - Schwingschleifer<br>B04558 - Faust-Schwingschleifer<br>B04551 - Pentaschleifer                                                                                                    |                                                                                                    |                                                                                                    |
|                                                                                                    | Neues Elektrowerkzeug<br>Für die Verlängerung der Garantie a<br>auf dieser Seite registrieren. Wichtig<br>und dem Kaufbeleg übereinstimmer<br>Kenndaten der Maschine (*Felder sin<br>Bitte übertragen Sie die Daten vom<br>Modellnummer*<br>Seriennummer*<br>Kaufdatum*<br>Name des Händlers*<br>Ort*<br>Land<br>Ich habe die Garantiebedingun<br>© 2010 Ma                                                                                                    | Neues Elektrowerkzeug registrieren (Schritt 1 von 2)         Für die Verlängerung der Garantie auf 3 Jahre müssen Sie Ihre Maschine innerhalb v<br>auf dieser Seite registrieren. Wichtig sind vollständige Angaben. Die Daten müssen mi<br>und dem Kaufbeleg übereinstimmen.         Kenndaten der Maschine ("Felder sind Pflichtfelder)         Bitte übertragen Sie die Daten vom Typenschild der Maschine, nicht von der Verpackt         Modellnummer*       - Bitte auswählen -         Seriennummer*       BHR243 - Akku-Bohrhammer 18 V         Name des Händlers*       BHR261 - Akku-Kombihammer 36 V         Name des Händlers*       BHR262 - Akku-Bohrhammer         Ort*       BHR262 - Akku-Bohrhammer         Land       BIR11 - Akku-Heckenschere         BJS161 - Akku-Handkreissäge       BJV140 - Akku-Bechprosäge         BJS161 - Akku-Bechschere       BJV140 - Akku-Batchsäge         BJV140 - Akku-Blechschere       BJV140 - Akku-Batchsäge         BJV140 - Akku-Bastellenradio       BMR102 - Baustellenradio         BMR102 - Baustellenradio       BO3700 - Schwingschleifer         BO4553 - Faust-Schwingschleifer       BO4554 - Faust-Schwingschleifer         BO4554 - Faust-Schwingschleifer       BO4555 - Schwingschleifer | Neues Elektrowerkzeug registrieren (Schritt 1 von 2)         Für die Verlängerung der Garantie auf 3 Jahre müssen Sie Ihre Maschine innerhalb von 4 Wochen nac<br>auf dieser Seite registrieren. Wichtig sind vollständige Angaben. Die Daten müssen mit denen auf der M<br>und dem Kaufbeleg übereinstimmen.         Kenndaten der Maschine ("Felder sind Pflichtfelder)         Bitte übertragen Sie die Daten vom Typenschild der Maschine, nicht von der Verpackung         Modellnummer*       BHR243 - Akku-Bohrhammer 18 V<br>BHR2611 - Akku-Kombinammer 36 V<br>Kaufdatum*         BHR2611 - Akku-Kombinammer 36 V<br>Hard des Händlers*       BHR262 - Akku-Bohrhammer 36 V<br>BHR262 - Akku-Bohrhammer<br>BHR262 - Akku-Bohrhammer<br>BHR262 - Akku-Bohrhammer<br>Ort*         BUH523 - Akku-Houchnamer<br>Ort*       BHR262 - Akku-Bohrhammer<br>BHR2631 - Akku-Kombinammer 36 V<br>BHR262 - Akku-Bohrhammer<br>BUH523 - Akku-Konzeissäge<br>BUR163 - Akku-Keiprosäge<br>BUR163 - Akku-Reciprosäge<br>BUS101 - Akku-Reciprosäge<br>BUS101 - Akku-Stichsäge<br>BUS101 - Akku-Stichsäge<br>BUS101 - Akku-Stichsäge<br>BUS101 - Akku-Stichsäge<br>BUS101 - Akku-Stichsäge<br>BUS101 - Akku-Stichsäge<br>BUS101 - Akku-Stichsäge<br>BUS101 - Akku-Stichsäge<br>BUS103 - Akku-Falzhobel<br>BLM100 - Akku-Stichsäge<br>BUS103 - Akku-Kapp-und Gehrungssäge<br>BMR103 - Baustellenradio<br>BMR103 Baustellenradio<br>BMR103 Baustellenradio<br>BMR103 Baustellenradio<br>BUR103 - Schwingschleifer<br>B04554 - Faust-Schwingschleifer<br>B04555 - Schwingschleifer<br>B04555 - Schwingschleifer<br>B04555 - Schwingschleifer<br>B04555 - Schwingschleifer<br>B04555 - Schwingschleifer<br>B04555 - Schwingschleifer<br>B04555 - Schwingschleifer<br>B04555 - Schwingschleifer<br>B04555 - Schwingschleifer |

Wenn Sie die Daten eingegeben haben, klicken Sie auf SENDEN. Sie sehen dann Ihre eingegebenen Daten nochmals und müssen diese bestätigen.

Danach erscheint die Übersicht über Ihre registrierte Maschine. Das Zertifikat ist eine PDF-Datei. Zum Öffnen benötigen Sie den Acrobat Reader.

Wir wünschen Ihnen gutes Arbeiten mit den Makita Werkzeugen und Akkus!

Ihr Makita-Team